## ProfiPAD – rychlý návod

#### **Obsah balení**

Balení pokladny obsahuje PROFIPAD s integrovanou tiskárnou a NABÍJECÍ KOLÉBKU s adaptérem.

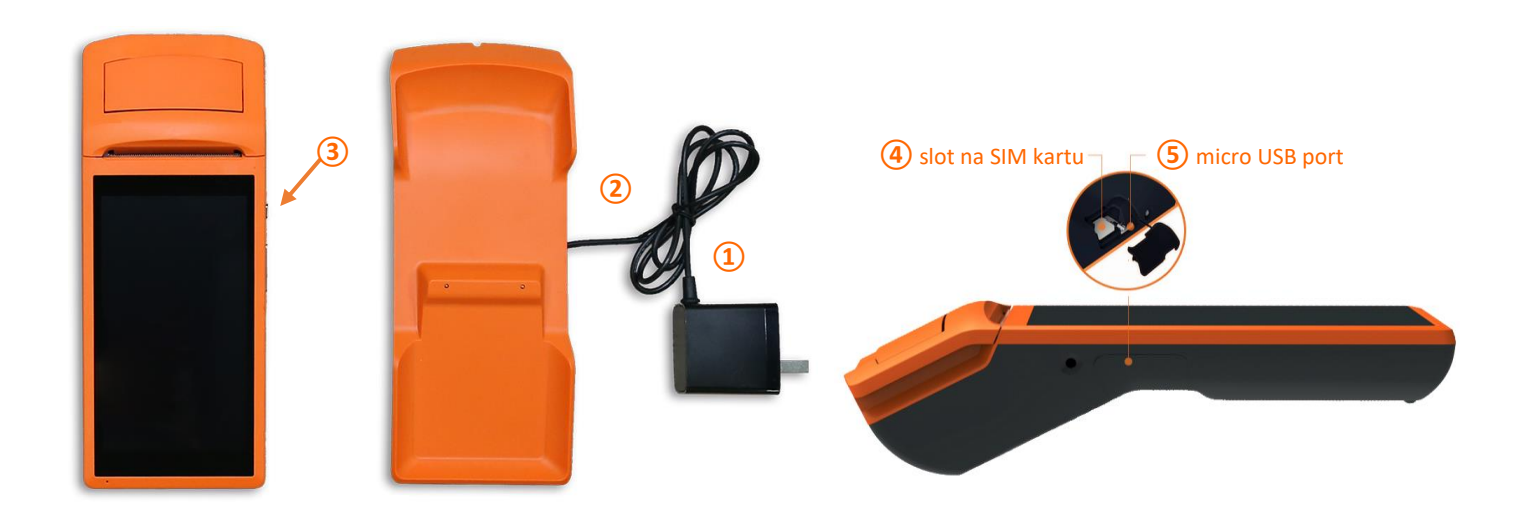

#### První zapnutí

Po vybalení ProfiPADu zapojte napájecí adaptér 1 do elektrické zásuvky. ProfiPAD vložte do nabíjecí kolébky 2 a plně nabijte. Pokud budete používat mobilní internet, vložte nejdřív SIM kartu 4.

Zapínací tlačítko najdete **na pravé straně** (3). Stačí ho déle podržet a pokladnu zapnete nebo vypnete. Po spuštění počkejte, až se načte hlavní obrazovka s ikonami.

#### Vložení a výměna papíru

Kotouček s účtenkovým papírem vyměníte tak, že odklopíte víko integrované tiskárny a kotouček vložíte dle obrázku. Povytáhněte jeho konec o cca 5 cm a přiklopte víko.

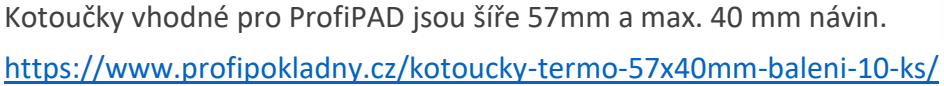

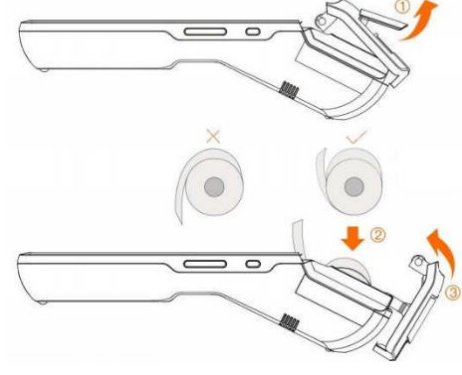

+420 549 522 511, info@solitea.cz IČ: 25568736, DIČ: CZ025568736

# **SOLITEA**

#### Nastavení tiskárny

Tiskárna se zapne společně se spuštěním ProfiPADu. Není ji tedy nutné spouštět zvlášť.

Na hlavní obrazovce si otevřete Nastavení () a vyberte nabídku Bluetooth. Přesuňte posuvník doprava do polohy Zapnuto a v seznamu Dostupná zařízení vyberte InnerPrinter. Tím tiskárnu propojíte s ProfiPADem.

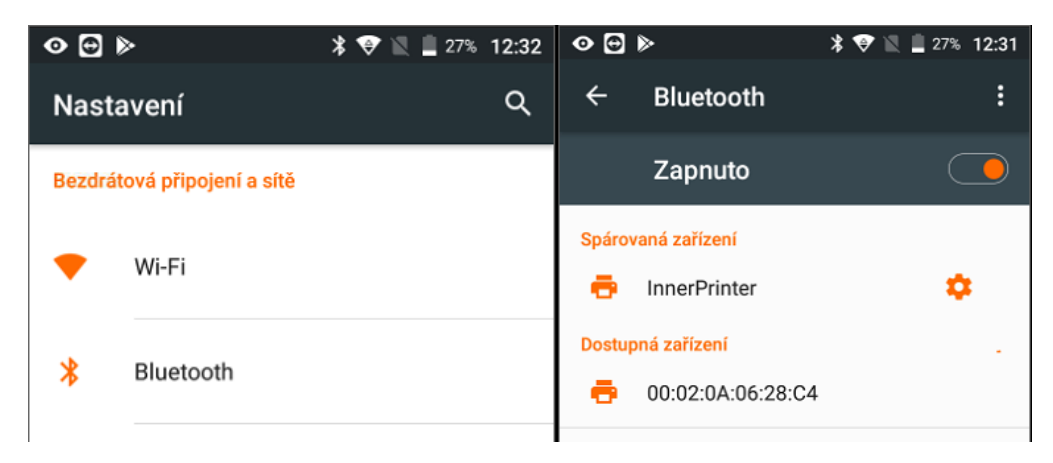

### Profi Účtenka – základní nastavení

Pokud v ProfiPADu nemáte aplikaci Profi Účtenka, na hlavní obrazovce kliknete na Y Aplikace trh a Profi Účtenku si stáhnete.

- 1. Pomocí USB kabelu **propojte ProfiPAD se svým počítačem**, do kterého jste si z Daňového portálu stáhli certifikát pro EET. Certifikát s **koncovkou .p12** vložte do složky Download v ProfiPADu.
- 2. **Spusťte Profi Účtenku** z hlavní plochy. Ukáže se vám průvodce aplikací. Na jeho konci vyplníte požadované údaje o svém podnikání.
- V pravém horním rohu obrazovky kliknete na ikonu tří vodorovných čar nad sebou a přejdete do Nastavení.
- 4. Otevřete si záložku Firma a vyplníte potřebné údaje, jako je adresa nebo ne/pláte DPH.
- 5. Dále si otevřete záložku Zařízení. Stisknete Přidat tiskárnu, vyberete Bluetooth a poté Inner Printer. Aplikace vám napíše, že jste úspěšně připojili tiskárnu. Spojení zkontrolujete tak, že kliknete na tlačítko Test tiskárny. Po správném nastavení se vytiskne kontrolní účtenka.
- Přejdete na záložku EET. Nastavíte DIČ, ID provozovny (číslo zjistíte ve svém účtu na Daňovém portále) a ID pokladny (zvolíte si libovolné číslo).
- Stisknete tlačítko Načíst certifikát. Otevře se vám prohlížeč souborů, ve kterém si najdete složku Download a v ní vyberete certifikát. Zadáte heslo certifikátu (tzv. soukromý klíč) a poté kliknete na Test EET. Aplikace vám ukáže, jestli jste řádně připojení k EET.

Další rady, návody a novinky najdete na webu profiuctenka.cz.

SOLITEA